## How to Install the Notebook Samples

There are several samples that demonstrate the IBM Cognos Analytics notebook feature. Follow these steps to install and view the notebook samples:

- 1. Configure the Jupyter service location in Cognos Analytics
- 2. Import the deployment named IBM\_Cognos\_Notebook\_Samples.zip

## Step 1: Configure Jupyter service location

- 1. Prerequisite: Set up a Jupyter server using these instructions.
- Configure the Jupyter service location to point to the Jupyter server. Launch IBM Cognos Analytics and click Manage
   Manage
- 3. Click Configuration.
- 4. Click System.
- 5. Expand the *Environment* section and enter your *Jupyter service location*.
- 6. Click Apply.
- 7. Log out of Cognos Analytics and log back in.
- 8. Click + New . Now you should see the *Notebook* option in the menu.

## Step 2: Import the deployment

- Starting with IBM Cognos Analytics 11.1.5, the deployment named IBM\_Cognos\_Notebook\_Samples.zip is already in the default Deployment folder for you (e.g. <installation\_location>/deployment).
- 2. Follow the generic steps in this video to import the deployment: <u>How to import a deployment in</u> <u>IBM Cognos Analytics</u>, leaving most of the settings at their defaults. However, on the *Run with*

options page at the end of this process, make sure that you click *Do not Assign new IDs during import*.

| Configuration                                                                                                    | Library                                                                        | Multitenancy                           | Mobile                    |                                                                           |          |
|----------------------------------------------------------------------------------------------------|--------------------------------------------------------------------------------|----------------------------------------|---------------------------|---------------------------------------------------------------------------|----------|
| Run with options - IBM_Cognos_Samples_21w7_Steve                                                                               |                                                                                |                                        |                           |                                                                           |          |
| Specify when you want to run t                                                                                                 | his import.                                                                    |                                        |                           |                                                                           |          |
| Time:                                                                                                    |                                                                                |                                        |                           |                                                                           |          |
| Now                                                                                                    |                                                                                |                                        |                           |                                                                           |          |
| C Later:                                                                                                    |                                                                                |                                        |                           |                                                                           |          |
| Dec 7, 2015                                                                                                    |                                                                                |                                        |                           |                                                                           |          |
| 3 : 23 PM                                                                                                    |                                                                                |                                        |                           |                                                                           |          |
| Content:                                                                                                    |                                                                                |                                        |                           |                                                                           |          |
| Name                                                                                                    |                                                                                |                                        |                           |                                                                           |          |
| <ul> <li>Content store</li> </ul>                                                                                              |                                                                                |                                        |                           |                                                                           |          |
| ✓ Z. Z Samples                                                                                                    |                                                                                |                                        |                           |                                                                           |          |
| ✓ ZZZ Visualizations                                                                                                    |                                                                                |                                        |                           |                                                                           |          |
| Report specification upgrad<br>You may want to keep existing<br>C Upgrade al report specifica<br>© Keep the existing report sp | le:<br>report specification<br>ations to the latest v<br>pecification versions | versions for compatibility v<br>ersion | with existing application | uns.                                                                      |          |
| Store IDs:                                                                                                    |                                                                                |                                        |                           |                                                                           |          |
| Selecting 'Do not assign new II                                                                                                | os during import' co                                                           | uld result in content being (          | overwritten and lost.     |                                                                           |          |
| <ul> <li>Assign new IDs during imp</li> <li>Do not assign new IDs during</li> </ul>                                            | ing import                                                                     |                                        |                           |                                                                           | 2002     |
| In case of conflict when carr                                                                                                  | rying over IDs from                                                            | another environment, the               | existing IDs are oven     | written which can result in lost information and broken existing external | l links. |
| Run Cancel                                                                                                    |                                                                                |                                        |                           |                                                                           |          |

3. After the import is complete, you can navigate to the notebook samples by clicking *Team* content > Samples > By feature> Notebooks

**Note:** <u>Here</u> are the steps on how to set up an IBM Cognos Analytics Jupyter server.